# Writing Scientific Papers

# Course N@viマニュアル (フルオンデマンド科目)

科目概要、レッスンスケジュール等につきましては別紙【履修ガイド】をご参照ください。

早稲田大学グローバルエデュケーションセンター (株)早稲田大学アカデミックソリューション

## 1. Course N@vi のログイン方法

Course N@vi へのログインは、MyWaseda(https://my.waseda.jp/login/login)より行います。MyWasedaにログイン後、「ホーム」タブ内の左メニューより[Course N@vi(通常版)] を選択します。

※Course N@vi を自宅等学外のパソコンを使用して利用する場合は、http://www.waseda.jp/navi/services/system/sys\_requirements.html で パソコンの環境条件等をよくご確認頂き、レッスンを進めてください。

## (MyWaseda ログイン画面)

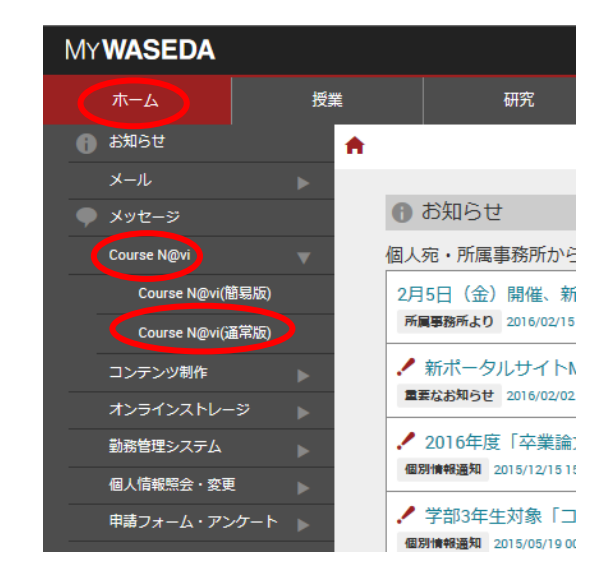

## 2. コンテンツの視聴及び閲覧

- Course N@vi ヘログインすると、科目登録している科目一覧が表示されます(図3参照)。「Writing Scientific Papers 1」または「Writing Scientific Papers 2」をダブルクリック (1) してください。
- 講座のコンテンツが表示されます(図4参照)。 (2)
- コンテンツの上にある「履修ガイド」「Course Nevi マニュアル」をよく読んで、履修上の注意・履修方法を確認してください。 3

無フルオンデマ..オーブン教育 科目/管理

④ 上記「履修ガイド」の「3.1ユニット(一週間)の講座の流れ」を良く読んでから履修を開始してください。

## (図3 科目登録した科目一覧)

welcome back

担当科目·

ourse N@vi - Windows Inte eda.jp/flash.php

COULSE N@vi

🔿 ホーム

学習状況

國人設定

私書箱 シラバス

グループ管理

| nternet Explorer                         |       |       |         |        |       |
|------------------------------------------|-------|-------|---------|--------|-------|
| P                                        |       |       |         |        |       |
| welcome back AEP Manager (2009年度)さん      |       |       |         | デザイン変更 |       |
| 担当科目一覧                                   |       |       |         |        |       |
| シングルクリックで「科目」の選択、                        | ダブルクリ | ックで「科 | 目」の講義一覧 | を表示します | •     |
| 閉講中科目 開講前科目 過                            | 去科目   |       |         | 選択してくた | だおい   |
| < 科目名                                    | < 年度  | < 学期  | < 曜日時限  | < 設置箇所 | < 属性  |
| Writing Scientific Papers:Paragraphs and | 2009  | 前期    | 無フルオンデマ | オーブン教育 | 科目/管理 |

前期

| (図4 | コンテンツー | -覧) |
|-----|--------|-----|
|-----|--------|-----|

|                          | .jp/ index.pnp#m11310036                                                                                                    |                                                      |
|--------------------------|----------------------------------------------------------------------------------------------------|------------------------------------------------------|
| ファイル(E) 編集(E)            | 表示(V) お気に入り(A) ツール(T) ヘルプ(H)                                                                                                    |                                                      |
|                          | Welcome back AEP Manager (2009年度)                                                                                                    |                                                      |
| Writing Scientific Paper | : Paragraphs and Abstracts (Chemistry) O1                                                                                                    |                                                      |
| 🗶 Writing S              | cientific Papers:Paragraphs and Abstracts (Chemistr                                                                                                    | v)01_ Teacher mode                                   |
| Instructor : MOR         | AT, William Period of use: 2009/04/13 00:00-2009/07/31 23:59 The                                                                                                    | number of the members:1                              |
| Selects all Cano         | el all                                                                                                    | Please s                                             |
|                          | PInformation (お知らせ)                                                                                                    | MORAT, William Period:2009/04/11 00:00-2009/07/25 23 |
|                          | ⊘ 受講生の皆様へ                                                                                                    | WIC Period:2009/04/11 19:00-2009/07/25 23:59         |
|                          | <u>Course Information (受講案内)</u>                                                                                                    | MORAT, William Period:2009/04/13 00:00-2009/07/31 23 |
| 1                        | ← Course Information (受講案内)     →                                                                                                    | WIC Period:2009/04/13 00:00-2009/07/31 23:59         |
| 10                       | Week 1 - Introduction to writing in science                                                                                                    | MORAT, William Period:2009/04/13 00:00-2009/07/31 23 |
| L 1                      | Constant Street Street | MORAT, William Period:2009/04/13 00:00-2009/07/      |
| - i                      | Video Lecture                                                                                                    | MORAT William Period: 2009/04/13.00:00-2009/07/      |
|                          |                                                                                                    |                                                      |

## ◎Video、Lecture、及び Textbook の視聴・閲覧方法

Writing Scientific Papers: Paragraphs and .. 2009

- (1) コンテンツのリンクをクリックします。
- ② その週のビデオ講義を視聴します。コンテンツの下に「Lecture Video Scripts」が掲載されており、ダウンロードすることが出来ます(図 5)。まずはスクリプトを見ずに何度かビデオ講義 を視聴してから、スクリプトで確認するようにしましょう。
- ③ ビデオ講義を視聴した後、「Textbook」でアクティビティを行います(図 6)。(\* Textbook で答えた解答は成績に影響しません。理解できるまで何度も行うことが出来ます)
- ④ Textbookの内容は、Textbookの最後のページから PDF ファイルでダウンロードすることが出来ます(図7)。

#### (図 5 Lecture Video Scripts)

🗉 🚕 Lecture Video Scripts

(図 6 Textbook)

Writing Scientific Papers: Paragraphs and Abstracts (Chemistry)

Unit 1: Introduction to Scientific Writing

| MORAT, William | Period: |
|----------------|---------|

MORAT, William Period: 2009/

#### 📕 🖬 🎲 <u>Unit 1</u> 🗈 Attach file 📮 涉 <u>Unit 2</u> MORAT William Period: 🗄 Attach file 📕 🗖 💋 <u>Unit 3</u> MORAT, William Period:

#### (図 7 TextbookのPDF ファイル)

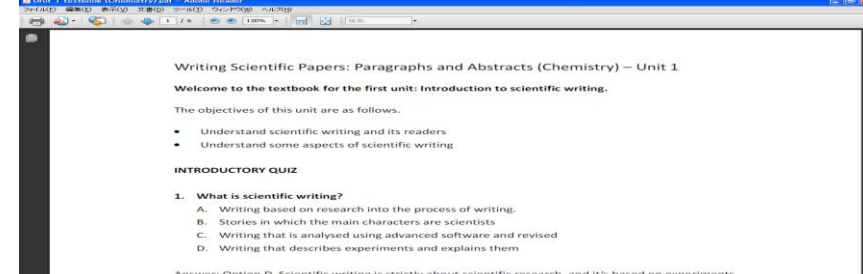

er: Option D. Scientific writing is strictly about sci

Welcome to the textbook for the first unit: Introduction to scientific writing.

#### The objectives of this unit are as follows.

- · Understand scientific writing and its readers
- Understand some aspects of scientific writing

This interactive textbook consists of the following. Please do them in the order given.

- 1. Take the introductory quiz (see the link below)
- 2. Read the recap of the lesson (on the next page)
- 3. Complete the practice section (link from the next page)

Introductory Quiz

1/2

## 3. BBS の投稿方法

(図 8 BBS 画面)

- BBS を使用し、課題を投稿してクラスメートと解答を共有しましょう。
  - ① BBS 課題の週にある BBS のリンクをクリックし、BBS 画面を開きます(図 8)。
  - ② [投稿する]をクリックすると入力画面が表示されます(図9)。「タイトル」に課題の名前(BBS Task)を入力し、「本文」欄に自己紹介や解答を入力します。 最後に[登録]ボタンをクリックします。
  - ③ 確認画面(図10)で内容を確認し、[OK]をクリックします。(投稿後は修正・投稿はできませんのでご注意ください。)
  - ④ 投稿した内容が表示されれば完了です(図11)。

#### (図 9 BBS 入力画面) ァイル(E) 編集(E) 表示(V) お気に入り(A) ツール(T) ヘルプ(H) 🚰 https://cnavi.waseda.jp - Course N@vi - Microsoft Internet Explorer ファイル(E) 編集(E) 表示(V) お気に入り(A) ツール(T) ヘルプ(H) Waseda-net COULTSE N@VI Welcome back WUI学生さん 💽 हरू 🔹 🗤 🗷 Waseda-met COULTSE N@VI Welcome back WUI学生さん WJテスト科目 > WEEK ONE > BES Self-Introduction > ディスカッション 投稿 📝 ディスカッション 投稿 💽 戻る 🛛 🖓 🖓 🖓 <u>WUテスト科目</u> > <u>WEEK ONE</u> > BBS Self-introduction コンテンツ作成情報を入力して、[登録]ボタンをクリックしてください。 \*がついているものは必須項目です。 BBS Self-introduction \* タイトル BBS Self-introduction 本文 Hello everyone! Nice to meet you. My name is Hanako Okada. Iam a freshman. Iam studying Japanese literature at Waseda University. Ilive in Nishwaseda, so it is very near the campus, but my homevon is very far. It is Naha city in Oknawa. Iwan born and grew up in Oknawa. Iam taking this course because..... 投稿可能期間: 2007/04/16 00:00 ~ 2007/09/22 23:59 未読数/全件数:00/00 <u>タイトル表示(発言順) タイトル表示(新著順) 全文表示(発言順)</u> 全文表示(新著順) <u>新著順</u> <u>記事検索</u> 投稿する $\mathbf{B} \hspace{0.1cm} I \hspace{0.1cm} \sqsubseteq \hspace{0.1cm} \blacksquare \hspace{0.1cm} \blacksquare \hspace{0.1cm} \underbar{\Delta} \hspace{0.1cm} \Delta \hspace{0.1cm} \bigtriangleup \hspace{0.1cm} \bigstar \hspace{0.1cm} \bigstar \hspace$ 参照... 追加 ▶ ページの先頭へ戻る URL & ALP. アドレス: 参照... 添付ファイル 追加 返信通知(自分の投稿に返信があった場合にメールにて通知) ● 通知しない ○ 通知する 登録 元に戻す 著作権・使用許諾条件 個人情報保護 Copyright © Media Network Center,Waseda University 2006-2007.All rights reserved ページが表示されました 🔒 🥑 インターネット (図 10 BBS 確認画面) (図 11 BBS 登録後画面) ファイル(E) 編集(E) 表示(V) お気に入り(A) ツール(T) ヘルプ(H) 🗿 https://cnavi.waseda.jp - Course N@vi - Microsoft Internet Explorer ファイル(E) 編集(E) 表示(V) お気に入り(A) ツール(T) ヘルプ(H) Waseda-net COULTSE N@vi Welcome back WUI学生さん 2 VIZ Welcome back WUI学生さん WLIテスト科目 > WEEK ONE > BBS Self-introduction > ディスカッション 作成 📝 ディスカッション 作成 () 戻る <u>WUテスト科目</u> > <u>WEEK ONE</u> > BBS Self-introduction 以下の内容で登録してよろしいですか?よろしい場合は、[OK]ボタンをクリックしてください。 BBS Self-introduction OK キャンセル 101/10日 2:10 (合本) 投稿可能期間: 2007/04/16 00:00 ~ 2007/09/22 23:59 未読数/全件数:01/01 タイトル BBS Self-introduction 2915/02375(94=1000 2915/0表示(新著順) 全文表示(第言順) 全文表示(新著順) 新著順 記事検索 ★★ Hello everyon el Nice to meet you. My name is Hanako Okada. Iam a freshman. Iam studyne Japanese literature at Waseda University. I live in Nishwaseda, so it is very near the campus, but my hometown is very raf. It is Naha city in Okinawa. Iwan born and grew up in Okinawa. Iam taking this course because..... 投稿する 📌 1(1) BBS Self-introduction From: WUI学生 [2007/09/13 14:32] 亚亚 Hello everyone! Nice to meet you. My name is Hanako Okada. Iam a freshman. Iam studying Japanese Interature at Waseda University. Ilive in Nishwaseda, so it is very near the campus, but my hometown is very far. It is Naha city in Okinawa. Iwan born and erew up in Okinawa. Iam taking this course because.... URL タイトル: アドレス: <u> 运信</u> 返信通知(自分の投稿に返信があった場合にメールにて通知) 通知しない OK キャンセル ▶ ページの先頭へ戻る

# 4. Writing 課題の提出方法

画像

添付ファイル

Writing 課題の文書作成は、課題に添付されている Microsoft Word に記入して提出してください。

- <u>また Final Draft(最終稿)は各自で Word に記入して提出してください。</u>
- ① [Assignment Writing Task] 等と表示されたリンクをクリックします。
- ② 添付されている課題を開け、各自保存をしてから課題に取り組みます。
- ③ 次画面の[レポートを提出する]をクリックします (図 12)。
- ④ 「タイトル」及び「提出者」を入力し、「添付ファイル」の右にある[参照]ボタンをクリックします(図13)。ファイル選択 画面(図14)で作成した課題の文書ファイルを選択します。[開く]をクリックすると選択したファイルが[参照]ボタン 左のフィールドに表示されます。
- ⑤ [提出]ボタンをクリックします(図 15)。レポート提出確認画面(図 16)が表示されたら、[OK]ボタンをクリックして 下さい。
- ⑥ 「提出済」と表示されたら提出は完了です(図 17)。

# ※一度提出した課題は修正・再提出はできませんのでご注意ください。

#### (図12[レポートを提出する]ボタン)

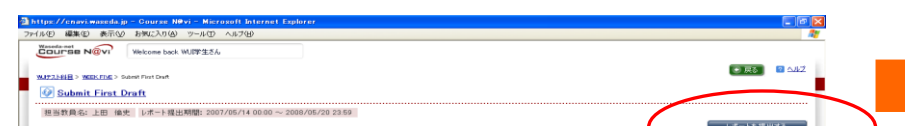

# 課題文書(Word 文書)作成時の注意

- ●文書ファイルの保存について
  - 課題のファイル名に自分の名前(ローマ字)を含め、保存してください。 (例 Week 1\_OKUMA-Taro.doc)

#### (図13 課題提出画面)

| ttps://cnavi.waseda.jp -  | Course Nevi          | <ul> <li>Microsoft Internet Explor</li> </ul> | <i>1</i> |      |      |      |              |
|---------------------------|----------------------|-----------------------------------------------|----------|------|------|------|--------------|
| ル(E) 編集(E) 表示(M)          | お気に入り(A) ツ           | ール(① ヘルプ(日)                                   |          |      |      |      |              |
| Waseda-net<br>Course N@vi | Welcome back WU      | 学生さん                                          |          |      |      |      |              |
|                           | REPORT DATE & LONG   |                                               |          |      |      | 0 戻る | <u>e ald</u> |
| OVALUE > MEEVINE > 500    | at the state of page | r fBLD                                        |          |      |      |      |              |
| レポート提出                    | NTREE FOR            | - Mail                                        |          |      |      |      |              |
| レポート提出                    |                      | -reu                                          |          | <br> | <br> | <br> |              |
| レポート提出<br>がついているものは必須項目:  | et.                  | -98D                                          |          | <br> | <br> | <br> |              |
| ノボート提出                    | 64.                  |                                               |          |      |      |      |              |
| ノポート提出<br>パコいているものは必須項目   | ст.<br>• 91-р. Г     | irat Draft                                    |          |      |      | <br> |              |
| レポート提出<br>がついているものは必須項目   | ст.<br>• 91-р Г      | inst Draft                                    |          | <br> | <br> |      |              |

#### (図15 [提出]ボタン)

| ps://enavi.waseda.jp - Course NØv            | – Microsoft Internet Explorer                        |                               |
|----------------------------------------------|------------------------------------------------------|-------------------------------|
| L(E) 編集(E) 表示(V) お気に入り(A)                    | -r@ <r#< th=""><th></th></r#<>                       |                               |
| Welcome back W                               | 厚生さん                                                 |                               |
|                                              |                                                      | 💿 戻る 🔰 🔤 스테킹                  |
| 172148 > WOK FINE > Submit First Draft > U/F | <b>卜拣</b> 出                                          |                               |
| ノホート提出                                       |                                                      |                               |
|                                              |                                                      |                               |
| 「ついているものは必須項目です。                             |                                                      |                               |
| * 孕イトル                                       | First Draft                                          |                               |
| • 提出者                                        | //川学生                                                |                               |
| **                                           |                                                      | ~                             |
| 42                                           |                                                      |                               |
|                                              |                                                      |                               |
|                                              |                                                      |                               |
|                                              |                                                      | ×                             |
| IA                                           |                                                      |                               |
| 4B                                           |                                                      | U0788                         |
| URL                                          | (F8:                                                 |                               |
|                                              | ·κνα:                                                |                               |
| 添付ファイル                                       | >ギDocuments and Settings¥user¥デスクトゥブ¥Writing T 【愛眠…】 | ad Bib                        |
|                                              |                                                      |                               |
|                                              | 「提出」「元に戻す」                                           |                               |
|                                              |                                                      |                               |
|                                              |                                                      | <ul> <li>ページの先頭へ戻る</li> </ul> |
|                                              |                                                      |                               |
|                                              |                                                      |                               |

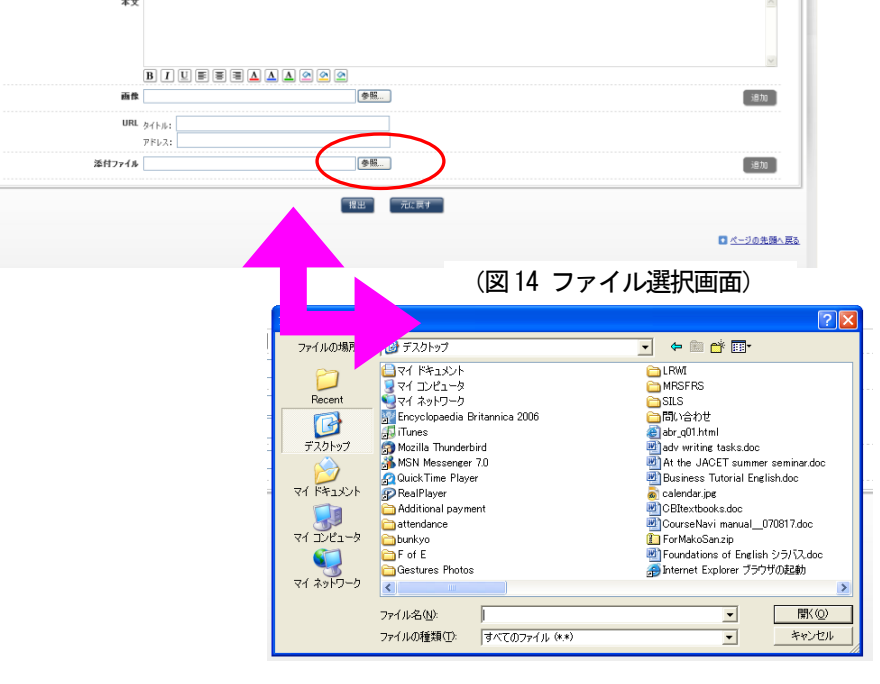

| Thtps://cnavi.waseda.jp - Course N€vi - Microsoft Internet Explorer                              | Image: Contrast and the Contrast New Contrast Sphere           2ri(A) @ #sph. Sri(A) @ y-to A July@ |               |
|--------------------------------------------------------------------------------------------------|----------------------------------------------------------------------------------------------------|---------------|
| MTM/2 Markey σσλω σσλων σσλωνου στημο γγμην<br>Wasels-met<br>COURSE N@W<br>Welcome back WUI92±ξλ |                                                                                                    |               |
| <u>WAT214日</u> > WERKED&> <u>&amp;dout Fori Cont</u> > レポート構成<br>レポート提出                          | AU2     ME7_HER > MERLINE > Sent For that     Error Draft & Start For that                          | • <b>東</b> る) |
| 以下の内容で描出してようしいですか?ようしい場合は、(OK)ボタンをタリックしてください。                                                    |                                                                                                    |               |
| <b>ይኅዮル</b> First Draft                                                                          | I. <u>First Draft</u> : WU学生(夜)他)                                                                   |               |
| 握出者 WUI学生                                                                                        | 伊 Wither Task One 30 (用出演 ) 出日時:2007/09/11 19:31                                                    |               |
| 本文                                                                                               |                                                                                                    |               |
|                                                                                                  |                                                                                                    | ■ <u>⊀-20</u> |
| 漆村ファイル 🖉 Witting Task One doc                                                                    |                                                                                                    |               |
| ์<br>() () () () () () () () () () () () () (                                                    |                                                                                                    |               |

## 5. 添削された Writing 課題の確認方法

担当チューターによって添削された Writing 課題は、Course N@vi 上で返却されます。

- ① 提出した週の課題のリンクをクリックします。
- ② 次画面で担当チューターから返却された Writing 課題が「添付ファイル」の右に添付されているのでクリックします(図 18)。
- ③ ファイルのダウンロード画面(図 19)が開いたら[開く]をクリックします。
- ④ 文書ファイルが開きますので、添削箇所の確認と担当チューターからのコメント・アドバイスをチェックしましょう。初稿(First Draft)が返却された場合はアドバイスを参考に 最終稿(Final Draft)の作成に取り掛かってください。
  - \* 最終稿は(Final Draft)は添削された初稿(First Draft)を上書きするのではなく、必ず新規文書として作成してください

| (図 18 | チューターから返却された課題) |
|-------|-----------------|
|-------|-----------------|

| 🚰 https://cnavi.waseda.jp – Course N@vi – Microsoft Internet Explorer                                                                                                    |                                                                                                    |
|----------------------------------------------------------------------------------------------------|----------------------------------------------------------------------------------------------------|
| ファイル(E) 編集(E) 表示(M) お気に入り(A) ツール(I) ヘルプ(H)                                                                                                    | (図 10 ファイルダウンロード画面)                                                                                                    |
| Welcome back WU学生さん                                                                                                    |                                                                                                    |
|                                                                                                    | ファイルのダウンロード                                                                                                    |
| WJ72148日 > Submit First Draft                                                                                                    | このファイルを閉入か、または保存しますか?<br>名前: Lecture One outline template.doc<br>種類: Microsoft Word Document, 31.0 KB<br>発信元: cnaviwaseda.jp                           |
| ■ 1. First draft : WUF学生(その他)                                                                                                    | 開く(①) (保存(S) キャンセル<br>「シターネットのファイルは役に立ちますが、ファイルによってはコンピュータに問題を<br>起こすらのもあります。発信元が信頼できない場合は、このファイルを開いたり(保<br>存したりしないでください。 <u>危険性の説明</u>                |
| I. First draft : WU学生(その他) descriptive essay.doc 提出済 提出日時:2007/09/12 18:24 Marked - first draft 作成者: From: WUD 管理者 本文: Hello Taro, I have marked your first draft. Please check my communits 添付ファイル Warked- descriptive essay.doc | 開く(①) (保存(S) キャンセル<br>(保存(S) キャンセル<br>インターネットのファイルは役に立ちますが、ファイルによってはコンピュータに問題を<br>起こすものもあります。発信元が信頼できない場合は、このファイルを開いたり保<br>存したりしないでください。 <u>危険性の説明</u> |

- 6. Unit Comprehension Test について
  - ユニットの理解度をテストする選択問題に答えます。

| ourse N@vi - Windows Internet Explorer                                      |                                             |                                                     |                               |              |
|-----------------------------------------------------------------------------|---------------------------------------------|-----------------------------------------------------|-------------------------------|--------------|
| 🕥 👻 🙋 https://cnavi.waseda.jp/index.php                                     |                                             | ~                                                   | 🔒 🍫 🗙 Google                  | 9            |
| ル(E) 編集(E) 表示(y) お気に入り(A) ツール(T) へ                                          | ルプ(H)                                       |                                                     |                               |              |
| 🛠 🌈 Course N®vi                                                             |                                             |                                                     | 💁 • 🔝 - 🖶 • 🗗 K-9(P)          | ・ (③ ツール(④ ・ |
| Welcome back AEP Manager ()                                                 | 2009年度)                                     |                                                     |                               |              |
| 🔊 Preview                                                                   |                                             |                                                     |                               | ~            |
| Question1 (score:10)                                                        | ample of scientific uniting?                |                                                     |                               |              |
| <ul> <li>A research paper in a scientific journal<br/>conference</li> </ul> | An instructions manual for a microscope     | O An article in the proceedings of a conference     | O A poster in a scientific    | з            |
| Question2 (score:10)                                                        |                                             |                                                     |                               |              |
| A research paper should be written                                          | so any high school student can understan    | d it.                                               |                               |              |
| O True O False                                                              |                                             |                                                     |                               |              |
|                                                                             |                                             |                                                     |                               |              |
| Question3 (score:10)                                                        |                                             |                                                     |                               |              |
| Which of the following is not an obj                                        | ective of scientific writing?               |                                                     |                               |              |
| O Providing background info for the resear                                  | rch done 🛛 Explaining experiments in the cu | rrent study 🛛 🔘 Presenting only the favorable resul | Its of the study 🔘 Discussing |              |

## 7. クラスルーム内のお知らせ方法について

クラス全員への担当チューターやヘルプデスクなどからのお知らせは、Course N@viの「お知らせ機能」を利用して行います。緊急の場合は、Waseda メールでもお知らせ いたします。お知らせの画面は、Course N@viの最初の画面で表示されます。課題等に関する大切なお知らせが掲示されますので、必ず確認をして下さい。

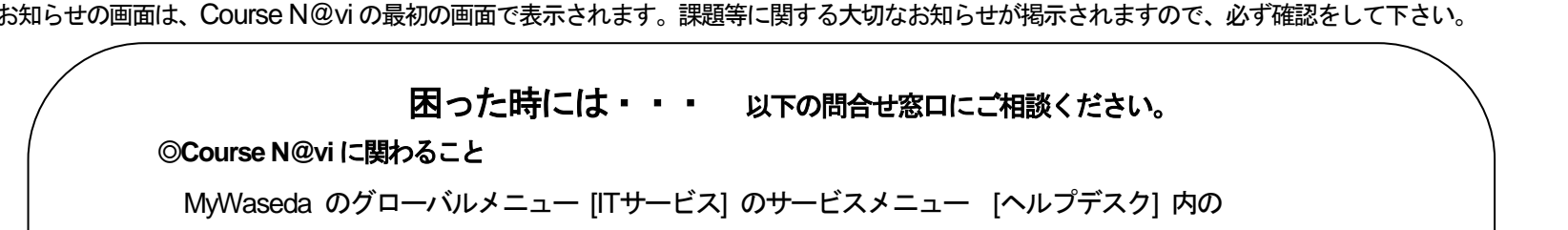

[問い合わせ] から問い合わせてください。

◎科目登録・履修、成績評価について グローバルエデュケーションセンター https://www.waseda.jp/inst/gec/contact

◎PC ルーム利用に関すること

教室情報: <u>http://www.waseda.jp/navi/room/mobile.html</u>

◎その他、授業履修全般の相談

**(株早稲田大学アカデミックソリューション (29 号館 6 階 601 室)** 専用問い合わせフォーム <u>http://www.w-as.jp/gogaku/contact</u>